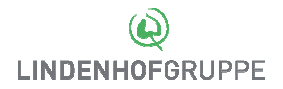

## Exchange ActiveSync

*Einrichtungsanleitung iOS (iPhone & iPad)* 

## Voraussetzungen

Das Dokument **Nutzungsbedingungen Datensynchronisation** muss vorgängig unterschrieben beim ServiceDesk eingereicht sein.

## Einrichten

7 0 3 100 % 16:01 1 0 1 100 % 16:01 com 🗟 01 Öffnen Sie Einstellungen Zurück Mail, Kontakte, Kalender Mail ... Account hinzufügen und anschliessend Mail, Kontakte, Kalender Dort wählen Sie Account hinzufügen ACCOUNTS iCloud iCloud Im nächsten Fenster Exchange wählen Kalenderabonnements E S Exchange Moto 2, FIM MotoGP World Cha Account hinzufügen Google Datenabgleich Push YAHOO! MAIL Aol. Vorschau 2 Zeilen o dutlook.com An/Kopie anzeigen Streichgesten Andere Markierungsstil 16:34 4 0 × 61% 1 0 × 50 % isscom 👁 02 Geben Sie bitte Ihre E-Mail, den Server Abbrechen Abbrechen Exchange Weiter Sicherr (email.lindenhofgruppe.ch), Ihren E-Mail stefan.moser@lindenhofgru. Benutzernamen und das Passwort ein. 🖂 Mail Domain unbedingt leer lassen! Kontakte Server email.lindenhofgruppe.ch Kalender 1.11 Anschliessend können Sie bestimmen welche Domain Dotional Erinnerungen Daten tatsächlich synchronisiert werden sollen. Benutzername stmo01 Notizen Passwort •••••• Schliessen Sie mit Sichern ab. qwertzuiop a s d f g h j k l ☆ y x c v b n m ⊗ 2123 😄 🖉 Leerzeichen Return 03 Öffnen Sie jetzt Ihren Posteingang in der Mail-Swisscom 😨 16:52 70 1 45% Exchange Eingang Bearbeite App. Microsoft Outlook Die Synchronisierung mit Exchange Ac... Der Zugriff von Ihrem mobilen Gerät au Inhalte über Exchange ActiveSync ist v. Darin werden Sie eine E-Mail vorfinden, welche erklärt, dass Ihr mobiles Gerät vorübergehend in einer Quarantäne ist. Sobald der ServiceDesk Ihr Gerät autorisiert, wird die Synchronisation gestartet. Info: Der Autorisierungsvorgang muss für jedes mobile Gerät erneut durchgeführt werden. Gerade aktu 1